## How to print your Y Official's Card—Page 1

Log into the LCDC Exchange website at <a href="https://lcdc.yexchange.org/">https://lcdc.yexchange.org/</a> (1)

1

Sign in to "My YMCA Account with email (2) and password (3) and press Sign In:

## The SIGN IN TO MY YMCA ACCOUNT

| 2 | Email Address                                              |
|---|------------------------------------------------------------|
|   | Email Address                                              |
| 3 | Password<br>Forgot your password?                          |
|   | Password                                                   |
|   | SIGN IN                                                    |
|   | Don't have an account?<br>SIGN UP NOW                      |
|   | For assistance, <b>email</b> or call 800-872-9622.         |
|   | Forgot your email?                                         |
|   | ©2018 YMCA of the USA, all rights reserved. Privacy Policy |

Click on Home (4) and then under "My Certification Alerts" clikc on "View All Certifications (5)

| 4 | the                                                                                             | LEARI<br>DEVE | NING & CARE          | ER<br>INTER        | IY PROFILE   EXCHANGE<br>Hy Roster Items<br>Pending: | HELP   FEEDBACK &<br>My Registr<br>Items Pen | SUPPORT   SIGN OUT<br>ation<br>ding: 0 |
|---|-------------------------------------------------------------------------------------------------|---------------|----------------------|--------------------|------------------------------------------------------|----------------------------------------------|----------------------------------------|
|   | HOME MY LEARNING                                                                                | MY RECORDS    | CATALOG & SCHEDULE   | CLASS MANAGEMENT   | MY REPORTS                                           |                                              |                                        |
|   | YOU ARE HERE: HOME                                                                              |               |                      |                    |                                                      |                                              |                                        |
|   | <b>QUICKSTART</b>                                                                               | MY            | TRAINING EVEN        | TS & CLASSES       |                                                      |                                              | •                                      |
|   | Enter Recertification<br><u>Credits</u><br>View YMCA Transcript<br>Edit Profile<br>Find Classes | МУ            | ASSIGNMENTS          |                    |                                                      |                                              | •                                      |
|   |                                                                                                 | МҮ            | <b>ENROLLMENTS</b>   |                    |                                                      |                                              | •                                      |
| 5 | MY CERTIFICATION ALERTS                                                                         |               | SEARCH & REGISTE     | R FOR CLASSES      |                                                      |                                              |                                        |
|   | You have no certification<br>alerts                                                             | Cl            | ass Availability 🕇 C | ourse Descriptions |                                                      |                                              |                                        |
| _ |                                                                                                 | Co            | ourse Category       | elect              |                                                      | ¥                                            |                                        |

## How to print your Y Official's Card—Page 2

Click on Certification Status (6) and then Aquatics (7)

|   | the                                                                                                    | LEARNING &<br>DEVELOPM                                       | & CAREER<br>ENT CENTER                                                    | MY PROFILE   EXCH<br>My Roster Items<br>Pending:             | ANGE   HELP   FEEDBAC<br>My Reg<br>Items                    | X&SUPPORT   SIGN OUT<br>jistration<br>Pending: 0         |
|---|----------------------------------------------------------------------------------------------------|--------------------------------------------------------------|---------------------------------------------------------------------------|--------------------------------------------------------------|-------------------------------------------------------------|----------------------------------------------------------|
| 6 | HOME MY LEARNING                                                                                           | MY RECORDS CATALOG                                           | & SCHEDULE CLASS MANAGE                                                   | MENT MY REPORTS                                              |                                                             |                                                          |
|   | DE HERE: HOME >                                                                                            | MY LEARNING > CERTIFICAT                                     | TION STATUS                                                               |                                                              |                                                             | Print this page                                          |
|   |                                                                                                    | Certification                                                | Status View Progress                                                      | Recertification                                              | Restoration                                                 |                                                          |
|   | Enrolled Classes<br>History     Certification Status     View Progress     Recertification     Restoration | <u>CERTIFICATION</u>                                         | <u>STATUS</u>                                                             |                                                              |                                                             | 7                                                        |
|   | <u>Assignments</u> <u>Tests &amp; Assessments</u>                                                          | Expand each categ<br>update the status<br>certification name | gory to check the status of your<br>of your certifications. You may<br>e. | r certifications. Use the al<br>also print your certificatio | ert indicators and action I<br>on certificate using the pri | inks to allow manage and<br>int link to the right of the |
|   |                                                                                                    | To view your prog                                            | ress towards certification or rec                                         | ertification, select the ap                                  | propriate tab above.                                        |                                                          |
|   | QUICKSTART     Enter Recertification     Credits                                                           | ACTION                                                       | REQUIRED DESCRIPT                                                         | IONS                                                         |                                                             |                                                          |
|   | <u>view YMCA Transcript</u> <u>Edit Profile</u> <u>Find Classes</u>                                        | AQUATI                                                       | CS                                                                        |                                                              |                                                             | -                                                        |

After you click on Aquatics, you should see your Certifications. Select on this icon (8) and follow the on-line instructions: \_\_\_\_\_\_

| YOU ARE HERE: HOME > MY LEA                                                                                                    | Print this page                                                                                                    |                                                           |  |  |  |  |
|----------------------------------------------------------------------------------------------------|----------------------------------------------------------------------------------------------------|-----------------------------------------------------------|--|--|--|--|
| MY LEARNING                                                                                                    | Certification Status View Progress Recertification Restoration                                                                                                    |                                                           |  |  |  |  |
| Enrolled Classes<br>History     Certification Status     View Progress     Recertification     Restoration     Assignments     Tests & Assessments | CERTIFICATION STATUS         8         Expand each category to check the status of your certifications. Use the alert indicators an update the status of your certifications. You may also print your certification certificate using the princertification name.                                                                                                    | links to allow manage and<br>int link to the right of the |  |  |  |  |
| QUICKSTART      Enter Recertification Credits                                                                                                    | To view your progress towards certification or recertification, select the appropriate tab a set of a set of a | -                                                         |  |  |  |  |
| <u>View YMCA Transcript</u> <u>Edit Profile</u> <u>Find Classes</u>                                                                                |                                                                                                    |                                                           |  |  |  |  |
|                                                                                                    | Certification Completed Date Status Expiration Pr Action                                                                                                    | Required                                                  |  |  |  |  |
| SEARCH &<br>REGISTER FOR<br>CLASSES                                                                                                    | Hide View Swim Officials Level I 9/12/2009 Current (Active) 10/6/2021                                                                                                    |                                                           |  |  |  |  |
|                                                                                                    | Hide View Swim Officials Level II<br>Certification 12/11/2010 Current<br>(Active) 10/6/2021                                                                                                    |                                                           |  |  |  |  |